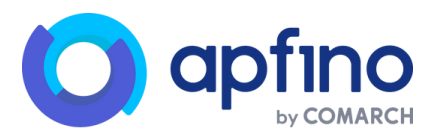

### INSTRUKCJA DLA SYGNALISTY

#### ZGŁOSZENIA SYGNALISTÓW Ver. 1.0 07.11.2024r.

1. Firma, która wykupiła w Apfino usługę **Zgłoszenia sygnalistów**, otrzymuje i**ndywidualny link, pod którym znajduje się formularz służący do zgłaszania nieprawidłowości.** 

Firma może umieścić link na swojej stronie internetowej, bądź w inny sposób przekazać go pracownikom i kontrahentom.

Jeśli chcesz zarejestrować swoje zgłoszenie, wejdź w udostępniony link i kliknij "Przejdź do formularza" w sekcji "Zgłoś nieprawidłowość".

| Zglaszanie nieprawidłowości<br>Akademia Zdrowia Alicja Jarosz<br>NIP- 7343584783                                                                                                    |
|----------------------------------------------------------------------------------------------------|
| <sup>2</sup> Zgłoś nieprawidłowość <sup>3</sup> Sprawdź swoje zgłoszenie             Zauważyłeś coś niepokojącego? Dokonaj zgłoszenia przez bezpieczny kanał. <sup>3</sup> Sprawdź stan swojego zgłoszenia, za pomocą numeru zgłoszenia I kodu dostępu.             Przejdź do formularza →           Przejdź do zgłoszenia →                                                                                |
| Jak to działa?         Jeżeli zauważyleś/aś naruszenie prawa w firmie, możesz dokonać zgłoszenia. Nie musisz podawać swoich danych - otrzymasz numer zgłoszenia i kod dostępu, dzięki którym będziesz mógł sprawdzić status.         Pamiętaj!         Zgłoszenie może być dokonane wyłącznie w dobrej wierze. Świadome składanie nieprawdziwych zgłoszeń jest zakazane pod rygorem odpowiedzialności karnej |

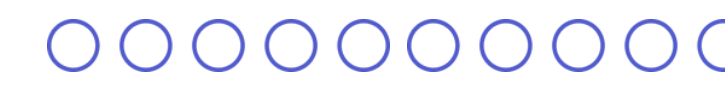

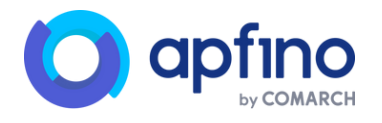

### 2. Następnie uzupełnij formularz - wymagane pola to: **data, miejsce oraz opis.**

Formularz umożliwia Ci **anonimowe** zgłoszenie nieprawidłowości, lecz istnieje też możliwość pozostawienia danych do kontaktu. Po wybraniu "Chcesz zgłosić sprawę anonimowo?" – NIE – wyświetlane są pola na dane osobowe i kontaktowe. Wszystkie z nich są opcjonalne. Po uzupełnieniu formularza, kliknij **"Wyślij"**.

| ← vróć do Strona główna<br>Zgłoś nieprawidłowość                                                                                                    |  |
|----------------------------------------------------------------------------------------------------|--|
| Dane zdarzenia   Data zdarzenia   Miejsce zdarzenia   Przedmiot naruszeń   Osoba, Mórej dołyczy zgłoszenie   Opia zdarzenia*   Opia zdarzenia*    Dane sygnalisty  Checks zgłość sprawę aposimowo? Bez wzgłędu na decyżję zapewniamy pełną poułnóść Twrejego zgłoszenia. |  |
| Anubij                                                                                                    |  |
| Dane sygnalisty         Chcesz zgłosić sprawę anonimowo? Bez wzgłędu na decyzję zapewniamy pełną poufność Twojego zgłoszenia.         Trak       Imierazwisko         Imięrazwisko         Adres e-mail         Numer telefonu                                           |  |
| Anuluij                                                                                                    |  |

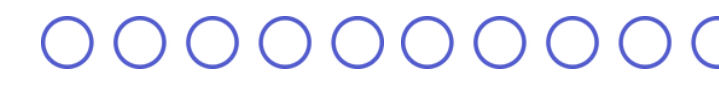

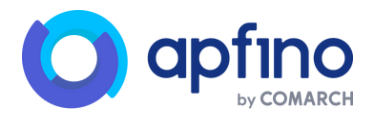

3. Po wysłaniu zgłoszenia możesz pobrać numer zgłoszenia

oraz **kod dostępu**, które posłużą Ci do sprawdzania statusu zgłoszenia.

Masz również możliwość pobrania **PDF**, w którym znajdują się dane potrzebne do sprawdzenia statusu zgłoszenia oraz jego treść.

| Zglaszanie nieprawidłowości<br>Akademia Zdrowia Alicja Jarosz<br>NIP: 7343364783                                                                           |     |                                                                                                    |
|----------------------------------------------------------------------------------------------------|-----|----------------------------------------------------------------------------------------------------|
|                                                                                                    | Cot | teraz?                                                                                                    |
|                                                                                                    | 0   | Rejestracja zgłoszenia                                                                                                    |
| Zgłoszenie zostało wysłane                                                                                                    | ļ   | Twoje zgłoszenie zostało pomyślnie zanejestrowane. Osoba odpowiedzialna za weryfikację zgłoszeń sygnalistów ma<br>do 7 dni na potwierdzenie jego przyjęcia                                                                             |
| Zachowaj swój numer zgłoszenia oraz kod dostępu. Aby sprawdzić status zgłoszenia, przejdź do sekcji "Sprawdź<br>swoie zgłoszenie" i wprowadź ponizsze dane | 0   | Weryfikacja zgłoszenia                                                                                                    |
| Jeśli chcesz zachować treść zgłoszenia, pobierz PDF z potwierdzeniem. Ze względów bezpieczeństwa, treść<br>zgłoszenia nie będzie później dostępna.         | Ĭ   | Opiekun zgłoszenia przystąpi do jego analizy. Może on również skontaktować się z Tobą, aby uzyskać dodatkowe informacje.                                                                                                    |
| Numer zgloszenia: 594381633 🕤                                                                                                    | Ţ   |                                                                                                    |
| Kod dosteou: 523e7b53d0134996b                                                                                                    | 0   | Monitoring zgłoszenia                                                                                                    |
| Poblerz POF Przejdź do strony głównej                                                                                                    | ļ   | Wybierz opcję "Sprawdz swoje zgłoszewie", wprowadz nume zgłoszenia oraz kod dostępu, aby sprawdzić postęp<br>realizacji. W każdej chwili możesz także przesłać nową wiadomość lub odpowiedzieć na zapytania od opiekuna<br>zgłoszenia. |
|                                                                                                    | 0   | Informacja zwrotna                                                                                                    |
|                                                                                                    |     | W ciągu maksymalnie 3 miesięcy otrzymasz odpowiedź na swoje zgłoszenie, zawierającą wyniki weryfikacji oraz<br>informacje o planowanych lub już podjętych działaniach naprawczych.                                                     |

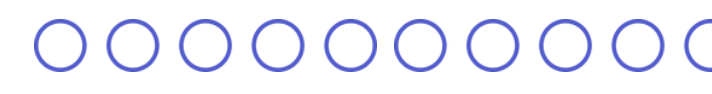

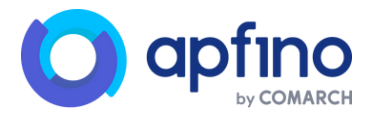

4. Aby sprawdzić swoje zgłoszenie, na ekranie głównym usługi

w sekcji **"Sprawdź swoje zgłoszenie"** kliknij **"Przejdź do zgłoszenia"**.

Po wpisaniu numeru zgłoszenia i kodu dostępu **sprawdzisz aktualny status zgłoszenia** oraz **wiadomości** od osoby zajmującej się zgłoszeniem, jeżeli zostały wysłane, a także będziesz mieć możliwość, by na nie odpowiedzieć.

Jeżeli zgłoszenie zostało zamknięte, musi również zawierać **informację zwrotną wraz z opisem działań następczych**. Jeżeli zostało odrzucone - musi być wskazana **przyczyna odrzucenia**.

| Zgłaszanie nieprawidłowości<br>COMARCH<br>NIP: 6799719700                                                                                                    |                                                                                                    |
|----------------------------------------------------------------------------------------------------|----------------------------------------------------------------------------------------------------|
| <ul> <li>☆ Zgłoś nieprawidłowość</li> <li>Zauważyłeś coś niepokojącego? Dokonaj zgłoszenia przez bezpieczny kanal.</li> <li>Przejdź do formularza →</li> </ul> | © Sprawdź swoje zgłoszenie<br>Sprawdź stan swojego zgłoszenia, za pomocą numeru zgłoszenia i kodu dostępu.<br>Sprawdź swoje zgłoszenie ⊗ |
| Jak to działa?<br>Jeżeli zauważyłeś/aś naruszenie prawa w organizacji, możesz dokonać z                                                                        | Numer zgłoszenia*                                                                                                    |
| dostępu, dzięki którym będziesz mógł sprawdzić status.<br>Pamiętajł<br>Zoloszenie może bwć dokonane wolacznie w dobrej wierze. Świadome skłafi                 | Dalej                                                                                                    |
|                                                                                                    | n na na provinski na provinski provinski provinski provinski provinski na provinski na mnji                                              |

🔶 Wróć do Strona główna

Zgłoszenie 59a4cba13

| Historia zmian statusów                                                 |                                |
|-------------------------------------------------------------------------|--------------------------------|
| Wyslane 05.11.2024.12.28                                                |                                |
| C Provlete 05.11.0014.10.20                                             |                                |
|                                                                         |                                |
| Wiadomości                                                              | Odśwież wiadomoś               |
| 05.11.2024, godz. 12:29                                                 |                                |
| Proszę o podanie więcej szczegółów na temat zauważonej nieprawidlowości |                                |
|                                                                         | 05.11.2024, godz. 1            |
|                                                                         | Przykładowa odpowiedź sygnalis |
| Napisz wiadomość                                                        | Wy                             |
|                                                                         |                                |

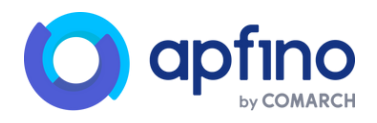

### 000000000

# 5. Tak wygląda zgłoszenie ze statusem **Zakończone** wraz z informacją zwrotną.

|   | ← Whóć do Strona główna                                                                                                    |                             |  |
|---|----------------------------------------------------------------------------------------------------|-----------------------------|--|
|   | Zgłoszenie j3LFCxGxIXG                                                                                                    |                             |  |
|   |                                                                                                    |                             |  |
|   | Historia zmian statusów                                                                                                    |                             |  |
|   | Wyslane 01.09302041400                                                                                                    |                             |  |
|   | Przyjęte 02.09.2024.09.15                                                                                                    |                             |  |
| > | Zakończone 05.09.2024 12.45                                                                                                    |                             |  |
|   |                                                                                                    |                             |  |
|   | Uzasadnienie decyzji                                                                                                    |                             |  |
|   | Informujemy, że przepowadziliśmy weryfikację przedstawionych informacji dotyczących potencjalnych nieprzewidiowości w zakresie zarządzania danymi osobowymi w dziale kadr.<br>Po zaczegłowe analzie ustalianiem, za zpieczane kwestle mala podadawy i wymagały podjęcia odpowiednich działań. W związku z tym podjęliśmy następujące kroki:<br>wstępowanie niezgodności 1 okowiązujecymi przepisami i procedurami.<br>2. Podjęliśmy kroki nagrawcza, w tym:<br>w dotoziemienie procedur w obraż zajewanie i koncedurami,<br>w dotoziemie odkatkowsch szkolenie dla pracownieńa z zpódności z przepisami prawa oraz wweętrzymi wytycznymi.<br>Dziekujemz z zołosznew III. wstą zawastelnia koleniech niezwadelowaće i prostru o i rasterzinie kolejneco zołoszenia. |                             |  |
|   | Polaž milej 🔿                                                                                                    |                             |  |
|   |                                                                                                    |                             |  |
|   | Wiadomości                                                                                                    | Odśwież wiadomości $ \phi $ |  |
|   | Napisz wiadomość                                                                                                    | Wyślij                      |  |
|   |                                                                                                    |                             |  |

# 6. Tak wygląda zgłoszenie ze statusem **Odrzucone** wraz z uzasadnieniem decyzji.

|               | ← Whôd do Stora glówna<br>Zgłoszenie AbIKgUe6sec                                                                                                    |  |
|---------------|----------------------------------------------------------------------------------------------------|--|
| $\rightarrow$ | Historia zmlan statusów<br>Wyslane 15.00.2024 15:00<br>Odrzucone 15.00.2024 17:30                                                                                                    |  |
|               | Uzasadnienie decyzji Dziękujemy za przesłane zgłoszenie. Informujemy, że po dokładnej analizie przedstawionych informacji, a także po przeprowadzeniu weryfikacji, zdecydowaliśmy o zamknięciu zgłoszenia i zakończeniu sprawy bez<br>dalazych działań.<br>Decyzja o odrzeknie została sodzjęta na podstawie następujących przesłanek:<br>9. Brezpisol odrzeknie jak twó w terzeniu zdrazeń na i żeśnych nięprawiotowi działaniu wiskazanych osób czy procesów. Analiza danych i dokumentacji oraz rozmowy z pracownikami nie wykazały odstępstw od<br>procedu twó przepisów.<br>2. Niewystarczające dowody – Mimo wnikliwej analizy, zgłoszenie nie zawieralo wystarczających szczegółów, które pozwaliłyty na jednoznaczne wykrycie lub potwierdzenie potencjalnych nieprawidlowości. Brak<br>szczegółowych informacji uniemożliwi również zdentyfikowanie konkretnej osoby lub procesu odpowiedzialnego za domniemane naruszenia. |  |
|               | Wiadomości Odśwież wiadomości 🔿 16.08.2024, godz. 17.35 Proszę o więcej szczegółów.                                                                                                    |  |
|               | Napisz władomość Wyskij                                                                                                    |  |